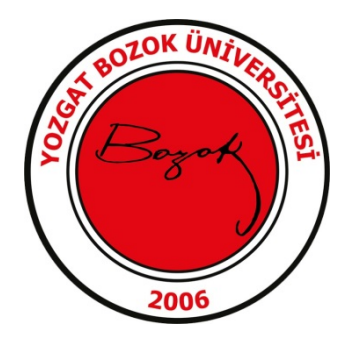

## **GOOGLE CHROME E-İMZA KULLANIMI**

- Google Chrome üzerinde e-imza kullanımı için <u>Windows Remix</u> <u>ClickOnce Helper</u> uzantısı açılarak sağ üst köşede bulunan Chrome'a ekle butonuna tıklanır.
- Açılan uyarı penceresinde Uzantı ekle denilerek .exe dosyası indirilir.

| 6            | "Windows Remix ClickOnce Helper" eklensin mi?   |  |
|--------------|-------------------------------------------------|--|
| Şunları y    | /apabilir:                                      |  |
| Web site     | elerindeki tüm verilerinizi okuma ve değiştirme |  |
| İşbirliği y  | yapan yerel uygulamalarla iletişim kurma        |  |
| L            | Uzantı ekle İptal                               |  |
| Sol alt köşe | eye inen .exe dosyası tıklanarak çalıştırılır.  |  |
|              | € winmixClickOnceHexe へ                         |  |

Ekranda uzantının başarıyla yüklendiğine dair aşağıdaki gibi bir bildiri alacaksınız.

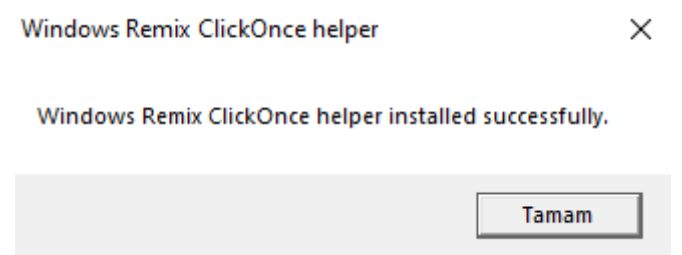

Daha sonra EBYS yi açarak isminizin altında bulunan kullanıcı kartına tıklayınız.

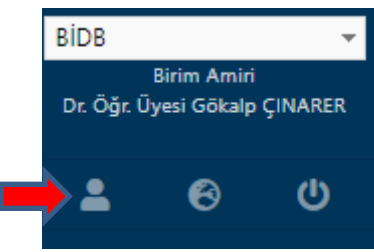

E-imza Java JNLP seçeneği seçili ise tick işaretini kaldırarak sayfa sonundan kaydeti tıklayınız.

| E-İmza Java JNLP | 🗌 Eust (Dižer Sesimlars Beskundurus, Jaus7 us de Jaus? Kumulu skratkdur) |
|------------------|--------------------------------------------------------------------------|
|                  | Evet (Diger Seçimlere Baskindir ve Java/ ya da Javas Kurulu olmalidir)   |

Böylelikle Google Chrome tarayıcıda da E- İmza işlemlerinizi rahatlıkla yürütebilirsiniz.

Bilgi İşlem Daire Başkanlığı